# 瞭解並採用最佳作法設定 Nexus 9000 vPC

目錄

| <u>簡介</u>    |                       |
|--------------|-----------------------|
| <u>必要條</u>   | 件                     |
| <u>需</u> 才   | <u> </u>              |
| <u>採月</u>    |                       |
| <u>背景資</u>   | <u>訊</u>              |
| <u>vPC</u>   | 說明和術語                 |
| <u>vPC</u>   | <u>技術優勢</u>           |
| <u>vPC</u>   | 運營和架構優勢               |
| <u>vPC</u>   | 硬體和軟體冗餘方面             |
| <u>配置v</u> F | <u>PC EVPN VXLAN</u>  |
| 網路           |                       |
| 驗認           | <u>}</u>              |
| <u>疑漢</u>    | <u> </u>              |
| <u>配置v</u> F | <u>PC交換矩陣對等</u>       |
| 網路           | <u> </u>              |
| 驗證           | <u>}</u>              |
| <u>配置雙</u>   | 面vPC                  |
| 網路           | <u> </u>              |
| <u>使用v</u> F | <u>℃交換矩陣對等配置雙面vPC</u> |
| 網路           | <u> </u>              |
| 疑難           | <u> </u>              |
| <u>採用v</u> F | PC的ISSU的最佳實踐          |
| <u> </u>     |                       |
| <u>更換v</u> F | <u> </u>              |
| <u>預核</u>    |                       |
| <u>步驟</u>    |                       |
| 驗認           | <u>後檢查</u>            |
| VXLA         | N部署的vPC注意事項           |
| <u> 強</u> ゑ  |                       |
| <u>相關資</u>   | <u></u>               |
|              |                       |

# 簡介

本文說明在 Cisco Nexus 9000 (9k) 系列交換器上使用虛擬連接埠通道 (vPC) 的最佳作法。

# 必要條件

## 需求

- vPC的NX-OS許可證要求
- vPC功能包含在基本NX-OS軟體許可證中。

此基本許可證中還包括熱備用路由器協定(HSRP)、虛擬路由器冗餘協定(VRRP)、鏈路聚合控制協定(LACP)。

開放最短路徑優先(OSPF)協定或中間系統到中間系統(ISIS)協定等第3層功能需要 LAN\_ENTERPRISE\_SERVICES\_PKG許可證。

## 採用元件

本文中的資訊係根據以下軟體和硬體版本:

- 運行版本10.2(3)的Cisco Nexus93180YC-FX
- 運行版本10.2(3)的Cisco Nexus93180YC-FX

本文中的資訊是根據特定實驗室環境內的裝置所建立。文中使用到的所有裝置皆從已清除(預設))的組態來啟動。如果您的網路運作中,請確保您瞭解任何指令可能造成的影響。

| Terms                   | Meaning                                                                                                    |
|-------------------------|----------------------------------------------------------------------------------------------------|
| vPC                     | The combined port-channel between the vPC peers and the downstream device.<br>A vPC is a L2 port type: switchport mode trunk or switchport mode access. |
| vPC peer device         | A vPC switch (one of a Cisco Nexus 9000 Series pair).                                                                                                   |
| vPC Domain              | Domain containing the 2 peer devices.<br>Only 2 peer devices max can be part of the same vPC domain.                                                    |
| vPC Member port         | One of a set of ports (that is. Port-channels) that form a vPC (or port-channel member of a vPC).                                                       |
| vPC Peer-link           | Link used to synchronize the state between vPC peer devices. It must be a 10-<br>Gigabit Ethernet Link. vPC peer-link is a L2 trunk carrying vPC VLAN.  |
| vPC Peer-keepalive link | The keepalive link between vPC peer devices; this link is used to monitor the liveness of the peer device.                                              |
| vPC VLAN                | VLAN carried over the peer-link.                                                                                                    |

vPC交換矩陣對等提供增強型雙宿主接入解決方案,無需vPC對等鏈路浪費物理埠的開銷。

# 背景資訊

本檔案適用於:

- Nexus 9k vPC
- 使用Vxlan的vPC
- vPC光纖對等
- ・ 雙面vPC
- ・ 雙面虛擬vPC

本檔案也涵蓋與vPC相關的服務中軟體升級(ISSU)作業,並提供最新vPC增強功能(延遲還原、網路 虛擬介面(NVE)介面計時器)的詳細資訊。

vPC說明和術語

vPC是一項虛擬化技術,它將Cisco Nexus 9000系列配對裝置作為接入層裝置或端點的唯一第2層邏 輯節點。

vPC屬於多機箱EtherChannel (MCEC)技術系列。虛擬埠通道(vPC)允許物理連線到兩個不同Cisco Nexus 9000系列裝置的鏈路顯示為連線到第三個裝置的單個埠通道。

第三台裝置可以是交換機、伺服器或支援鏈路聚合技術的任何其它網路裝置。

## vPC技術優勢

vPC具有以下技術優勢:

- 消除了生成樹協定(STP)阻塞埠。
- 使用所有可用的上行鏈路頻寬。
- 允許雙宿伺服器在主用-主用模式下運行。
- 在鏈路或裝置出現故障時提供快速收斂。
- 為伺服器vPC提供雙活動/活動預設網關。還利用埠通道技術提供的本地水準分割/環路管理
   :資料包傳入的埠通道不能立即退出相同的埠通道。

vPC運營和架構優勢

vPC為使用者提供了以下直接的運營和架構優勢:

- 簡化網路設計。
- 構建恢復力強、功能強大的第2層網路。
- 實現無縫虛擬機器移動性和伺服器高可用性群集。
- 擴展可用第2層頻寬,增加對等頻寬。
- 擴展第2層網路的大小。

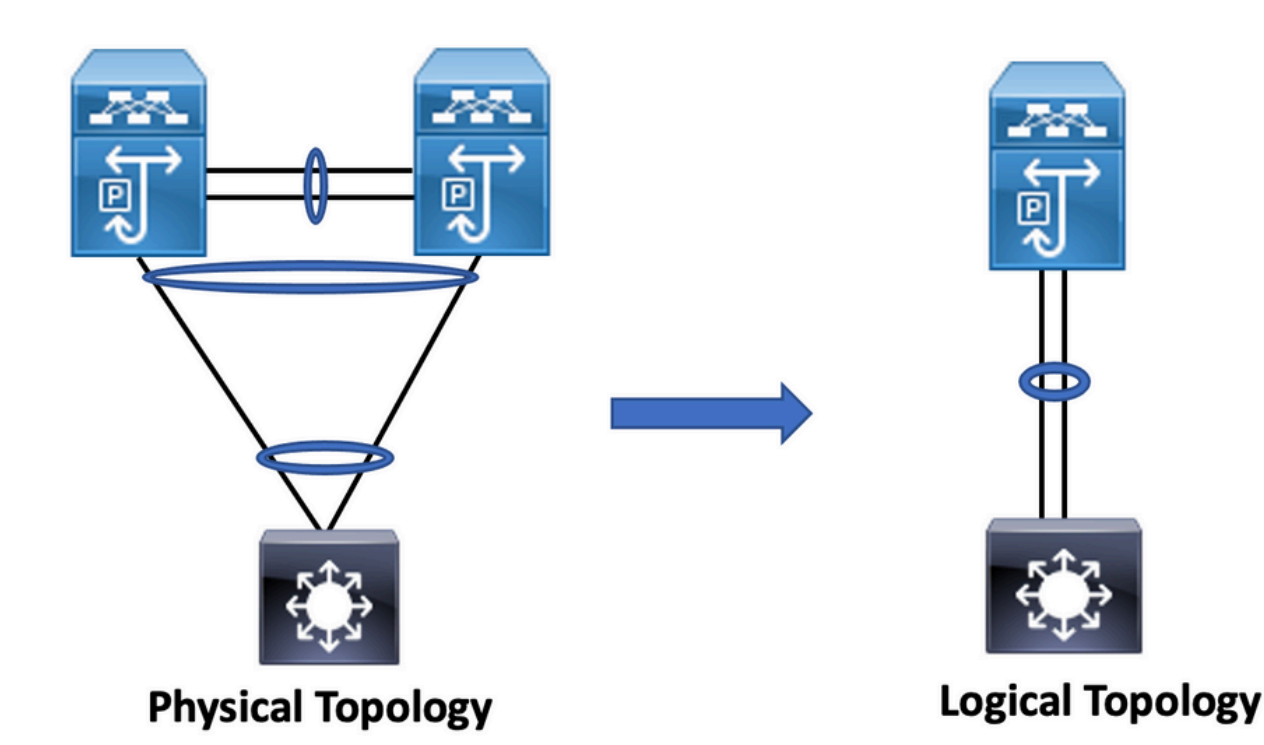

vPC硬體和軟體冗餘方面

vPC透過以下方法利用硬體和軟體冗餘兩方面:

- vPC使用所有可用的埠通道成員鏈路,以便在單個鏈路發生故障時,雜湊演算法會將所有流重 定向到可用鏈路。
- vPC域由兩個對等裝置組成。每個對等裝置處理一半的流量來自接入層。在對等裝置發生故障時,另一個對等裝置會吸收所有流量,對收斂時間的影響最小。
- vPC域中的每個對等裝置運行自己的控制平面,並且兩個裝置獨立工作。任何潛在的控制平面
   問題都位於對等裝置的本地,不會傳播或影響另一個對等裝置。

從STP中,vPC消除了STP阻塞的埠並使用所有可用的上行鏈路頻寬。STP用作故障安全機制,不 指示與vPC連線的裝置的L2路徑。

在vPC域中,使用者可以透過多種方式連線接入裝置:利用埠通道的主用/主用行為的vPC連線連線、 、主用/備用連線包括STP,以及在接入裝置上運行的沒有STP的單個連線。

# 配置vPC EVPN VXLAN

## 網路圖表

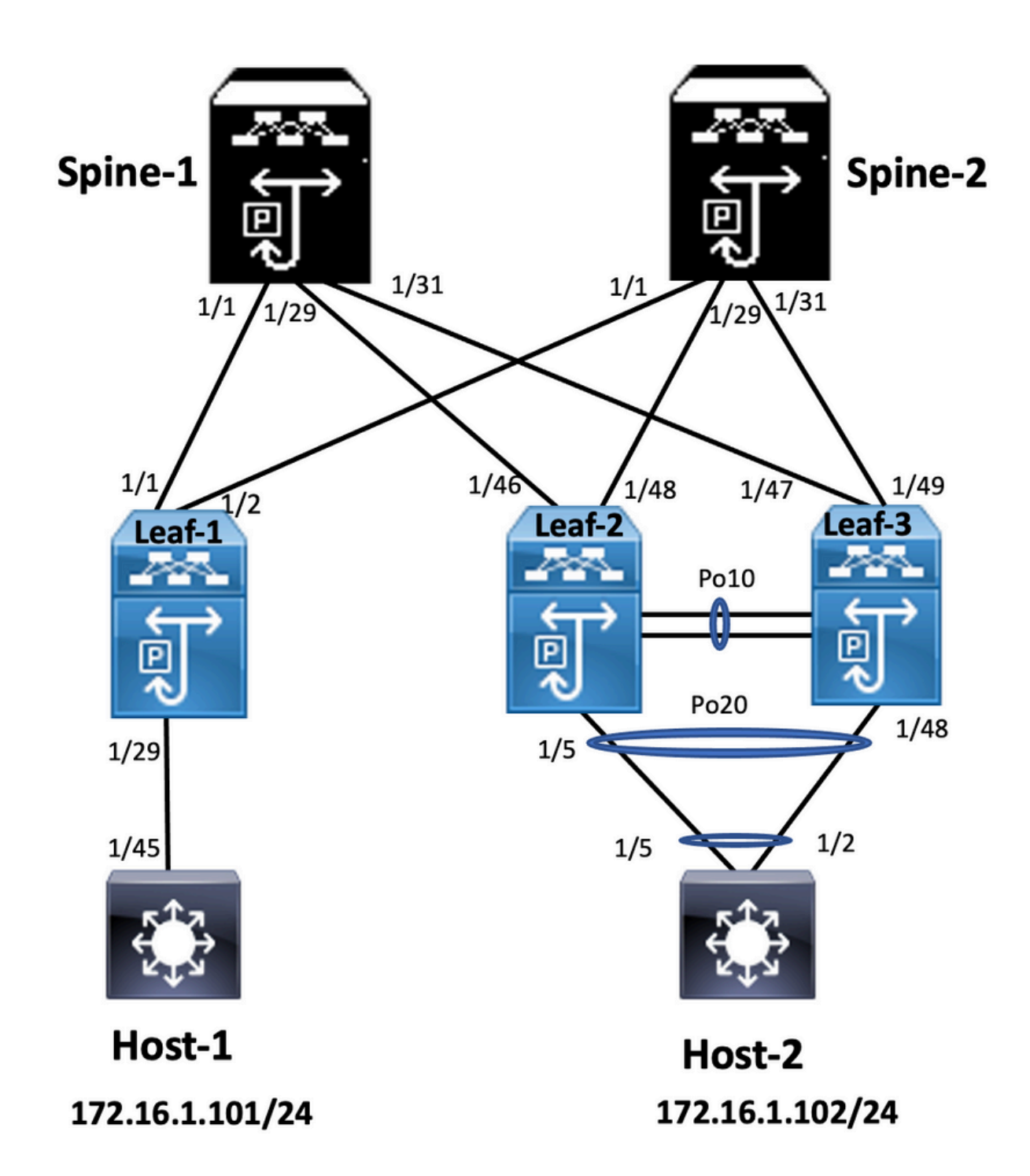

在圖中,主機連線到一對Nexus 9000交換機時包含vPC域ID,但主機配置的交換機本身不運行 vPC。接入交換機/主機將上行鏈路註冊為簡單埠通道,不瞭解vPC。

#### <#root>

Leaf-1

vlan 2 vn-segment 10002 vlan 10 vn-segment 10010 route-map PERMIT-ALL permit 10 vrf context test vni 10002 rd auto address-family ipv4 unicast route-target both auto route-target both auto evpn interface nve1 no shutdown host-reachability protocol bgp source-interface loopback1 member vni 10002 associate-vrf member vni 10010 suppress-arp mcast-group 239.1.1.1 interface loopback0 ip address 10.1.1.1/32 ip router ospf 100 area 0.0.0.0 *ip pim sparse-mode* no shutdown

interface loopback1
ip address 10.2.1.1/32
ip router ospf 100 area 0.0.0.0
ip pim sparse-mode
no shutdown

#### Leaf-2

vlan 2 vn-segment 10002 v]an 10 vn-segment 10010 route-map PERMIT-ALL permit 10 vrf context test vni 10002 rd auto address-family ipv4 unicast route-target both auto route-target both auto evpn interface nve1 no shutdown host-reachability protocol bgp advertise virtual-rmac source-interface loopback1 member vni 10002 associate-vrf member vni 10010 suppress-arp mcast-group 239.1.1.1 interface loopback1 ip address 10.2.1.4/32 ip address 10.2.1.10/32 secondary ip router ospf 100 area 0.0.0.0 *ip pim sparse-mode* icam monitor scale

interface loopback0

ip address 10.1.1.4/32 ip router ospf 100 area 0.0.0.0 ip pim sparse-mode no shutdown Leaf-2(config-if)# show run vpc feature vpc vpc domain 1 peer-switch peer-keepalive destination 10.201.182.26 source 10.201.182.25 peer-gateway ip arp synchronize interface port-channel10 vpc peer-link interface port-channel20 vpc 20 Leaf-3 vlan 2 vn-segment 10002 v]an 10 vn-segment 10010 route-map PERMIT-ALL permit 10 vrf context test vni 10002 rd auto address-family ipv4 unicast route-target both auto route-target both auto evpn interface nvel no shutdown host-reachability protocol bgp advertise virtual-rmac source-interface loopback1 member vni 10002 associate-vrf member vni 10010 suppress-arp mcast-group 239.1.1.1 interface loopback1 ip address 10.2.1.3/32 ip address 10.2.1.10/32 secondary ip router ospf 100 area 0.0.0.0 ip pim sparse-mode icam monitor scale interface loopback0 ip address 10.1.1.3/32 ip router ospf 100 area 0.0.0.0 *ip pim sparse-mode* Leaf-3(config-if)# show run vpc feature vpc vpc domain 1

peer-switch
peer-keepalive destination 10.201.182.25 source 10.201.182.26
peer-gateway
ip arp synchronize

interface port-channel10
vpc peer-link

interface port-channel20 vpc 20

#### Spine-1

interface loopback0
ip address 10.3.1.1/32
ip router ospf 100 area 0.0.0.0
ip pim sparse-mode

#### Host-1

interface Vlan10
no shutdown
vrf member test
ip address 172.16.1.101/25

#### Host-2

interface Vlan10
no shutdown
vrf member test
ip address 172.16.1.102/25

## 驗證

使用本節內容,確認您的組態是否正常運作。

| vrf「測試」的IP介面狀態(3)                                                                                                    | VRF「測試」的IP介面狀態(3)                                                                                                    |
|----------------------------------------------------------------------------------------------------|----------------------------------------------------------------------------------------------------|
| 介面IP地址介面狀態<br>Vlan10 172.16.1.102 protocol-up/link-up/admin-                                                                                                    | 介面IP地址介面狀態<br>Vlan10 172.16.1.101 protocol-up/link-up/admin-                                                                                                    |
| up<br>HOST-B(config)# ping 172.16.1.101 vrf測試<br>PING 172.16.1.101 (172.16.1.101):56個資料位<br>元組<br>從172.16.1.101開始的64位元組: icmp_seq=0<br>ttl=254 time=1.326 ms<br>從172.16.1.101開始的64位元組: icmp_seq=1 | up<br>主機A(config-if)#<br>主機A(config-if)# ping 172.16.1.102 vrf測試<br>PING 172.16.1.102 (172.16.1.102):56個資料位<br>元組<br>從172.16.1.102開始的64位元組: icmp_seq=0<br>ttl=254 time=1.069 ms |
|                                                                                                    |                                                                                                    |

| ttl=254 time=0.54 ms              | <br>從172.16.1.102開始的64位元組: icmp_seq=1 |
|-----------------------------------|---------------------------------------|
| 從172.16.1.101開始的64位元組: icmp_seq=2 | ttl=254 time=0.648 ms                 |
| ttl=254 time=0.502 ms             | 從172.16.1.102開始的64位元組: icmp_seq=2     |
| 從172.16.1.101開始的64位元組: icmp_seq=3 | ttl=254 time=0.588 ms                 |
| ttl=254 time=0.533 ms             | 從172.16.1.102開始的64位元組: icmp_seq=3     |
| 從172.16.1.101開始的64位元組: icmp_seq=4 | ttl=254 time=0.521 ms                 |
| ttl=254 time=0.47 ms              | 從172.16.1.102開始的64位元組: icmp_seq=4     |
| — 172.16.1.101 ping統計資訊—          | ttl=254 time=0.495 ms                 |
| 已傳輸5個封包,已接收5個封包,0.00%封包遺          | — 172.16.1.102 ping統計資訊—              |
| 失來回最小/平均/最大= 0.47/0.674/1.326 ms  | 已傳輸5個封包,已接收5個封包,0.00%封包遺              |
| HOST-B(config)#                   | 失來回最小/平均/最大= 0.495/0.664/1.069 ms     |
|                                   | Host-A(config-if)#                    |
|                                   |                                       |

# 疑難排解

г

本節提供的資訊可用於對組態進行疑難排解。

| Leaf-2(config-if)# show vpc bri | Leaf-3(config-if)# show vpc bri |
|---------------------------------|---------------------------------|
| 圖例:                             | 圖例:                             |
| (*) -本地vPC關閉,透過vPC對等鏈路轉發        | (*) -本地vPC關閉,透過vPC對等鏈路轉發        |
| vPC域id:1                        | vPC域id:1                        |
| 對等體狀態:對等體鄰接已形成ok                | 對等體狀態:對等體鄰接已形成ok                |
| vPC keep-alive狀態:對等體處於活動狀態      | vPC keep-alive狀態:對等體處於活動狀態      |
| 配置一致性狀態:成功                      | 配置一致性狀態:成功                      |
| 每VLAN一致性狀態:成功                   | 每VLAN一致性狀態:成功                   |
| 第2類一致性狀態:成功                     | 第2類一致性狀態:成功                     |
| vPC角色:主要                        | vPC角色:輔助                        |
| 配置的vPC數量:1                      | 配置的vPC數量:1                      |
| 對等網關:已啟用                        | 對等網關:已啟用                        |
| 雙活動排除VLAN : -                   | 雙活動排除VLAN : -                   |
| 流暢的一致性檢查:已啟用                    | 流暢的一致性檢查:已啟用                    |
| 自動恢復狀態:已停用                      | 自動恢復狀態:已停用                      |
| 延遲恢復狀態:計時器關閉。(超時= 30秒)          | 延遲恢復狀態:計時器關閉。(超時= 30秒)          |
| 延遲還原SVI狀態:計時器關閉。(超時= 10秒        | 延遲還原SVI狀態:計時器關閉。(超時= 10秒        |
| )                               | )                               |
| 延遲恢復孤立埠狀態:計時器關閉。(超時=            | 延遲恢復孤立埠狀態:計時器關閉。(超時=            |
| 0s )                            | 0s )                            |
| 運行的第3層對等路由器:已停用                 | 運行的第3層對等路由器:已停用                 |
| 虛擬對等鏈路模式:已停用                    |                                 |
| vPC對等鏈路狀態                       | 虛擬對等鏈路模式:已停用                    |
|                                 | vPC對等鏈路狀態                       |
| id埠狀態活動vlan                     |                                 |
|                                 | ld堤狀態活動vlan                     |
|                                 |                                 |
|                                 |                                 |
|                                 |                                 |

| 1個Po10上移1-2,10                                                                                            | 1個Po10上移1-2,10                                                                                            |
|----------------------------------------------------------------------------------------------------|----------------------------------------------------------------------------------------------------|
| vPC狀態                                                                                                    | vPC狀態                                                                                                    |
|                                                                                                    |                                                                                                    |
| ld埠狀態一致性原因活動VLAN                                                                                          | Id埠狀態一致性原因活動VLAN                                                                                          |
| 20 Po20升級成功率1-2,10                                                                                        | <br>20 Po20升級成功率1-2,10                                                                                    |
| 請檢查「show vpc consistency-parameters vpc<br><vpc-num>」,以瞭解關閉vpc的一致性原因和型<br/>別2的一致性原因。<br/>任何vpc。</vpc-num> | 請檢查「show vpc consistency-parameters vpc<br><vpc-num>」,以瞭解關閉vpc的一致性原因和型<br/>別2的一致性原因。<br/>任何vpc。</vpc-num> |

# 配置vPC交換矩陣對等

網路圖表

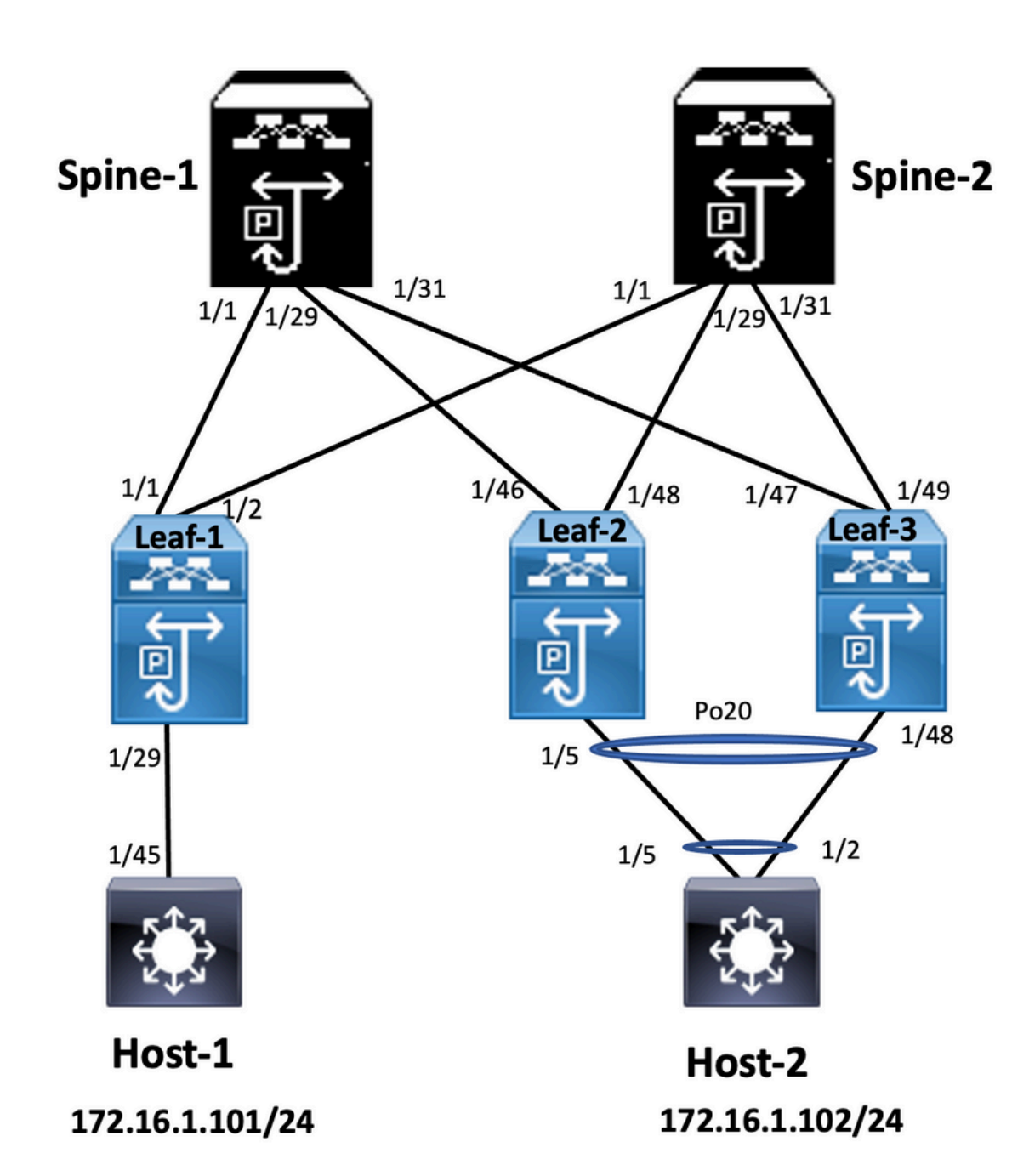

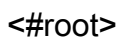

Leaf-2

Leaf-2(config-vpc-domain)# show run vpc
feature vpc

vpc domain 1
peer-switch
peer-keepalive destination 10.201.182.26
virtual peer-link destination 10.1.1.3 source 10.1.1.4 dscp 56
peer-gateway
ip arp synchronize

interface port-channel10
vpc peer-link

interface Ethernet1/46

mtu 9216
port-type fabric
ip address 192.168.2.1/24
ip ospf network point-to-point
ip router ospf 100 area 0.0.0.0
ip pim sparse-mode
no shutdown

#### Leaf-3

Leaf-3(config-vpc-domain)# show run vpc feature vpc vpc domain 1 peer-switch peer-keepalive destination 10.201.182.25 virtual peer-link destination 10.1.1.4 source 10.1.1.3 dscp 56 peer-gateway ip arp synchronize interface port-channel10 vpc peer-link interface Ethernet1/47 mtu 9216 port-type fabric

ip address 192.168.1.1/24 ip ospf network point-to-point ip router ospf 100 area 0.0.0.0 ip pim sparse-mode no shutdown

### 驗證

使用本節內容,確認您的組態是否正常運作。

show vpc brief show vpc role show vpc virtual-peerlink vlan consistency show vpc fabric-ports show vpc consistency-para global show nve interface nve 1 detail

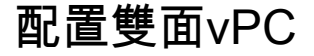

網路圖表

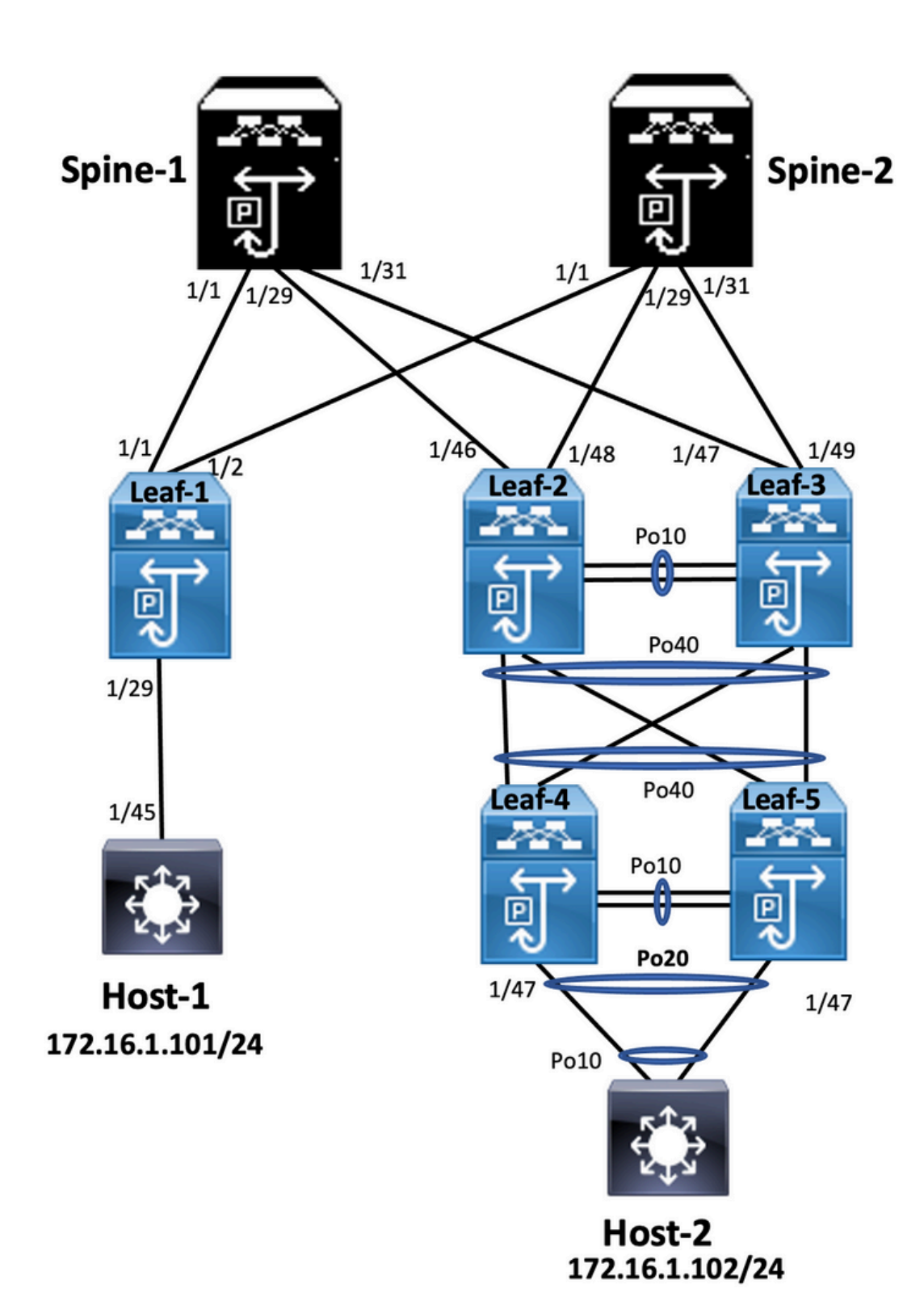

#### <#root>

Leaf-2

Leaf-2(config-if-range)# show run vpc
feature vpc

vpc domain 1
peer-switch
peer-keepalive destination 10.201.182.26 source 10.201.182.25
peer-gateway

#### ip arp synchronize

interface port-channel10 vpc peer-link

interface port-channel20 vpc 20

interface port-channel40 vpc 40

#### Leaf-3

Leaf-3(config-if-range)# show run vpc
feature vpc

vpc domain 1
peer-switch
peer-keepalive destination 10.201.182.25 source 10.201.182.26
peer-gateway
ip arp synchronize

interface port-channel10 vpc peer-link

interface port-channel20 vpc 20

interface port-channel40 vpc 40

#### Leaf-4

Leaf-4(config-if)# show run vpc feature vpc vpc domain 2 peer-switch peer-keepalive destination 10.201.182.29 source 10.201.182.28 peer-gateway interface port-channel10 vpc peer-link interface port-channel20 vpc 20

interface port-channel40 vpc 40

#### Leaf-5

Leaf-5(config-if)# show running-config vpc
feature vpc

vpc domain 2
peer-switch
peer-keepalive destination 10.201.182.28 source 10.201.182.29

#### peer-gateway

interface port-channel10
 vpc peer-link

interface port-channel20 vpc 20

interface port-channel40 vpc 40

# 使用vPC交換矩陣對等配置雙面vPC

網路圖表

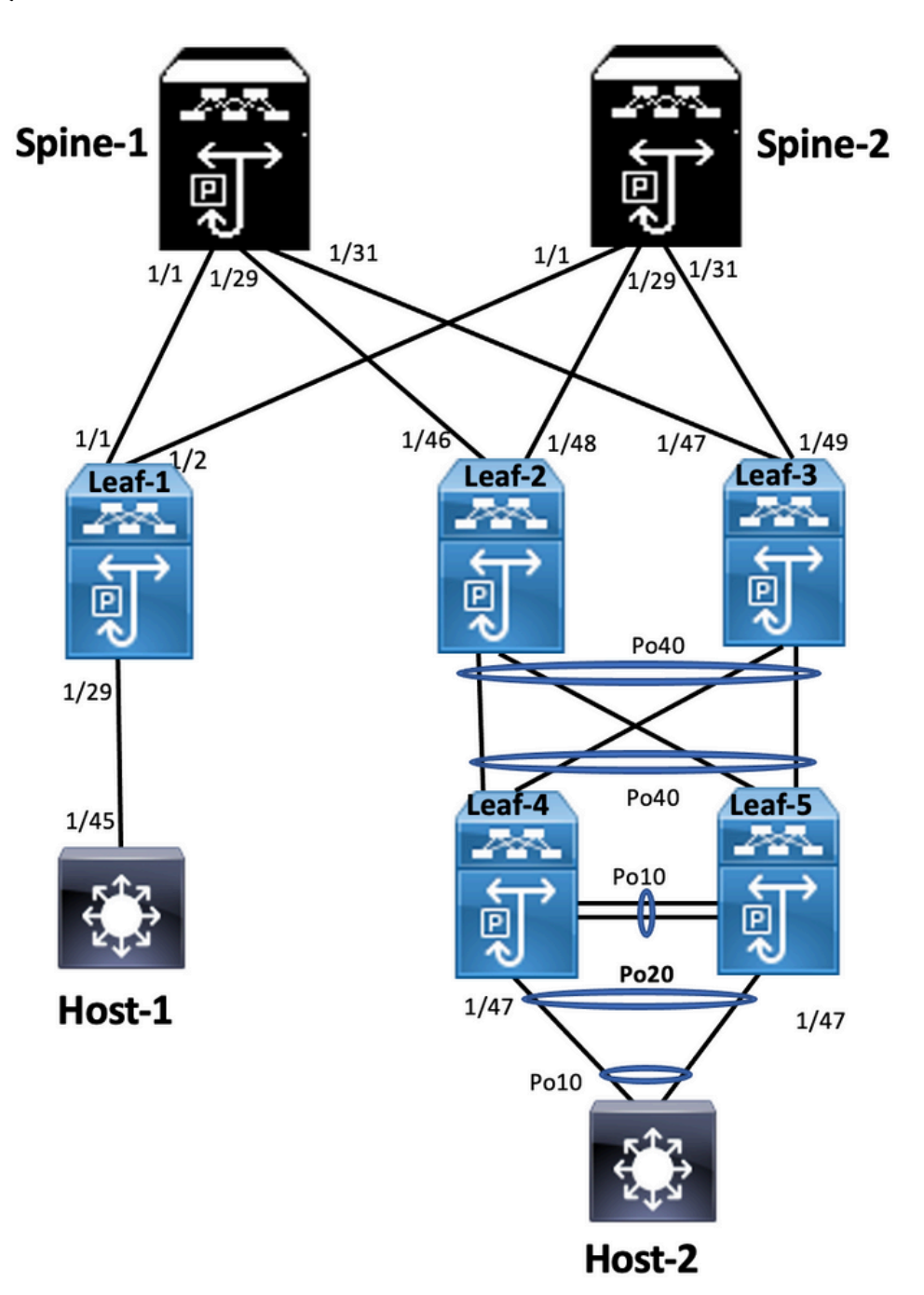

在雙面vPC中,兩台Nexus 9000交換機都運行vPC。每個Nexus 9000交換機的vPC對都使用唯一的 vPC連線到聚合vPC對。

```
<#root>
```

Leaf-2

```
Leaf-2(config-if-range)# show run vpc
feature vpc
vpc domain 1
 peer-switch
 peer-keepalive destination 10.201.182.26
 virtual peer-link destination 10.1.1.3 source 10.1.1.4 dscp 56
 peer-gateway
 ip arp synchronize
interface port-channel10
 vpc peer-link
interface port-channel20
 vpc 20
interface port-channel40
 vpc 40
Leaf-3
Leaf-3(config-if-range)# show run vpc
feature vpc
vpc domain 1
 peer-switch
 peer-keepalive destination 10.201.182.25
 virtual peer-link destination 10.1.1.4 source 10.1.1.3 dscp 56
 peer-gateway
  ip arp synchronize
interface port-channel10
 vpc peer-link
interface port-channel20
 vpc 20
interface port-channel40
 vpc 40
Leaf-4 and Leaf-5 configuration is similar as double-sided vPC.
```

### 疑難排解

本節提供的資訊可用於對組態進行疑難排解。

| 校葉4(config-if)# show spanning-tree       | 校葉5(config-if)# show spanning-tree             |
|------------------------------------------|------------------------------------------------|
| VLAN0010                                 | VLAN0010                                       |
| 啟用生成樹的協定rstp                             | 啟用生成樹的協定rstp                                   |
| 根ID優先順序32778                             | 根ID優先順序32778                                   |
| 地址0023.04ee.be01                         | 地址0023.04ee.be01                               |
| 成本5                                      | 成本1                                            |
| 埠4105 (port-channel10)                   | 埠4135 (port-channel40)                         |
| Hello時間2秒最大老化時間20秒轉發3<br>15秒             | 延遲 Hello時間2秒最大老化時間20秒轉發延遲<br>15秒               |
| 網橋ID優先順序32778(優先順序32768 sys-i<br>ext 10) | d- 網橋ID優先順序32778(優先順序32768 sys-id-<br>ext 10)  |
| 地址0023.04ee.be02                         | 地址0023.04ee.be02                               |
| Hello時間2秒最大老化時間20秒轉發3<br>15秒             | 延遲 Hello時間2秒最大老化時間20秒轉發延遲<br>15秒               |
| 介面角色Sts成本優先順序型態                          | 介面角色Sts成本優先順序型態                                |
|                                          |                                                |
| Po10根FWD 4 128.4105 (vPC對等鏈路)網<br>P2p    | B路 Po10 Desg FWD 4 128.4105 (vPC對等鏈路<br>)網路P2p |
| Po20 Desg FWD 1 128.4115 (vPC) P2p       | Po20 Desg FWD 1 128.4115 (vPC) P2p             |
| Po40根FWD 1 128.4135 (vPC) P2p            | Po40根FWD 1 128.4135 (vPC) P2p                  |
| VLAN0020                                 | VLAN0020                                       |
| 啟用生成樹的協定rstp                             |                                                |
| 根ID優先順序32788                             | 根ID優先順序32788                                   |
| 地址0023.04ee.be02                         | 地址0023.04ee.be02                               |
| 此網橋是根                                    | 此網橋是根                                          |
| Hello時間2秒最大老化時間20秒轉發3<br>15秒             | 延遲 Hello時間2秒最大老化時間20秒轉發延遲<br>15秒               |
| │<br>網橋ID優先順序32788(優先順序32768 sys-i       | d-   網橋ID優先順序32788(優先順序32768 sys-id-           |

| ext 20)                                                          | ext 20)                                           |
|------------------------------------------------------------------|---------------------------------------------------|
| 地址0023.04ee.be02                                                 | 地址0023.04ee.be02                                  |
| Hello時間2秒最大老化時間20秒轉發延遲<br>15秒                                    | Hello時間2秒最大老化時間20秒轉發延遲<br>15秒                     |
| 介面角色Sts成本優先順序型態                                                  | 介面角色Sts成本優先順序型態                                   |
|                                                                  |                                                   |
| Po10根FWD 4 128.4105 (vPC對等鏈路)網路<br>P2p                           | Po10 Desg FWD 4 128.4105 (vPC對等鏈路<br>)網路P2p       |
| Po20 Desg FWD 1 128.4115 (vPC) P2p                               | Po20 Desg FWD 1 128.4115 (vPC) P2p                |
| Po40 Desg FWD 1 128.4135 (vPC) P2p                               | Po40 Desg FWD 1 128.4135 (vPC) P2p                |
|                                                                  | 枝葉5(config-if)#                                   |
| 枝葉2(config-if-range)# show spanning-tree                         | 枝葉3(config-if-range)# show spanning-tree          |
| VLAN0001                                                         | VLAN0010                                          |
| 啟用生成樹的協定rstp                                                     | 啟用生成樹的協定rstp                                      |
| 根ID優先順序32769                                                     | 根ID優先順序32778                                      |
| 地址0023.04ee.be01                                                 | 地址0023.04ee.be01                                  |
| 成本0                                                              | 此網橋是根                                             |
| 埠0 ()                                                            | Hello時間2秒最大老化時間20秒轉發延遲                            |
| Hello時間2秒最大老化時間20秒轉發延遲<br>15秒<br>網橋ID優先順序32769(優先順序32768 svs-id- | 15秒<br>網橋ID優先順序32778(優先順序32768 sys-id-<br>ext 10) |
| ext 1)                                                           | 地址0023.04ee.be01                                  |
| 地址003a.9c28.2cc7                                                 | Hello時間2秒最大老化時間20秒轉發延遲                            |
| Hello時間2秒最大老化時間20秒轉發延遲<br>15秒                                    | 15秒<br>介面角色Sts成本優先順序型態                            |
| 介面角色Sts成本優先順序型態                                                  |                                                   |
|                                                                  | Po10根FWD 4 128.4105 (vPC對等鏈路)網路                   |

| Eth1/47 Desg FWD 4 128.185 P2p              | P2p                                |
|---------------------------------------------|------------------------------------|
| VLAN0010                                    | Po40 Desg FWD 1 128.4135 (vPC) P2p |
| 啟用生成樹的協定rstp                                | 枝葉3(config-if-range)#              |
| 根ID優先順序32778                                |                                    |
| 地址0023.04ee.be01                            |                                    |
| 此網橋是根                                       |                                    |
| Hello時間2秒最大老化時間20秒轉發延遲<br>15秒               |                                    |
| 網橋ID優先順序32778(優先順序32768 sys-id-<br>ext 10)  |                                    |
| 地址0023.04ee.be01                            |                                    |
| Hello時間2秒最大老化時間20秒轉發延遲<br>15秒               |                                    |
| 介面角色Sts成本優先順序型態                             |                                    |
|                                             |                                    |
| Po10 Desg FWD 4 128.4105 (vPC對等鏈路<br>)網路P2p |                                    |
| Po40 Desg FWD 1 128.4135 (vPC) P2p          |                                    |
| Eth1/47 Desg FWD 4 128.185 P2p              |                                    |
| 枝葉2(config-if-range)#                       |                                    |
|                                             |                                    |

# 採用vPC的ISSU的最佳實踐

本節介紹無中斷軟體升級的最佳實踐,在配置vPC域時使用Cisco ISSU。vPC System NX-OS升級 (或降級) vPC功能與Cisco ISSU完全相容。

在vPC環境中,建議使用ISSU來升級系統。vPC系統可以獨立升級,而不會中斷流量。升級是序列 化的,必須一次執行一次。ISSU期間的配置鎖定可防止兩個vPC對等裝置上發生同步升級(啟動 ISSU時,在其他vPC對等裝置上自動鎖定配置)。要執行ISSU操作,需要1個旋鈕。

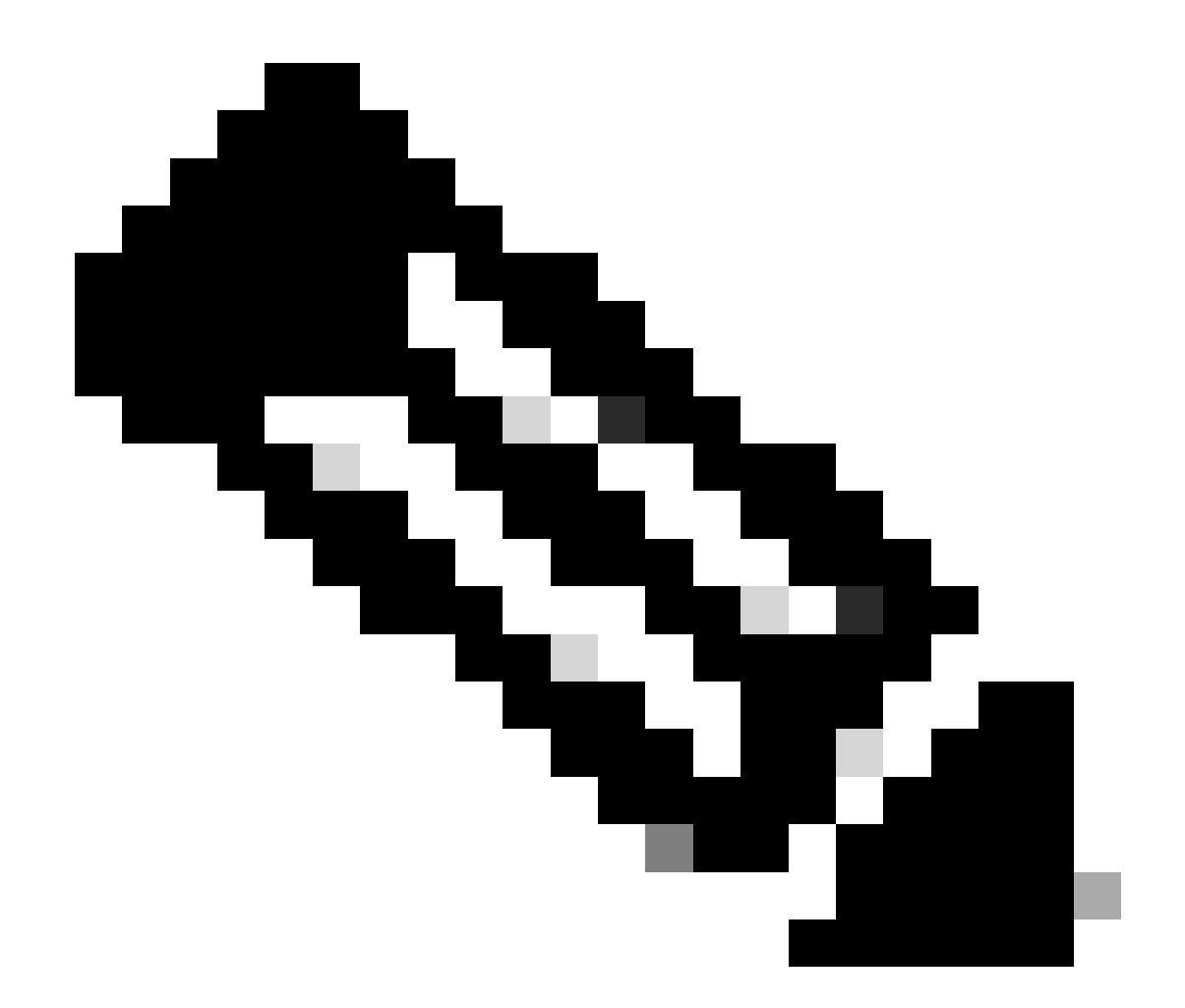

註:帶有FEX的vPC(主機vPC)也完全支援ISSU。升級的vPC域具有FEX時,資料包零丟 失。伺服器透過標準埠通道雙連線到2個不同的FEX,而不知道升級操作發生在網路中。

<#root>

switch#install all nxos bootflash:<image name>

## 強烈建議

vPC對等裝置1、9K1(首先在主要或輔助vPC對等裝置上載入代碼,不重要)使用ISSU。請注意 ,其他vPC對等裝置(9K2)的配置已鎖定,以防止交換機上的任何操作。

- 使用ISSU(服務中軟體升級)更改vPC域的NX-OS代碼版本。按順序執行操作,一次一個 vPC對等裝置。
- 請參閱NX-OS版本說明,根據裝置代碼(ISSU相容性矩陣)正確選擇目標NX-OS代碼版本

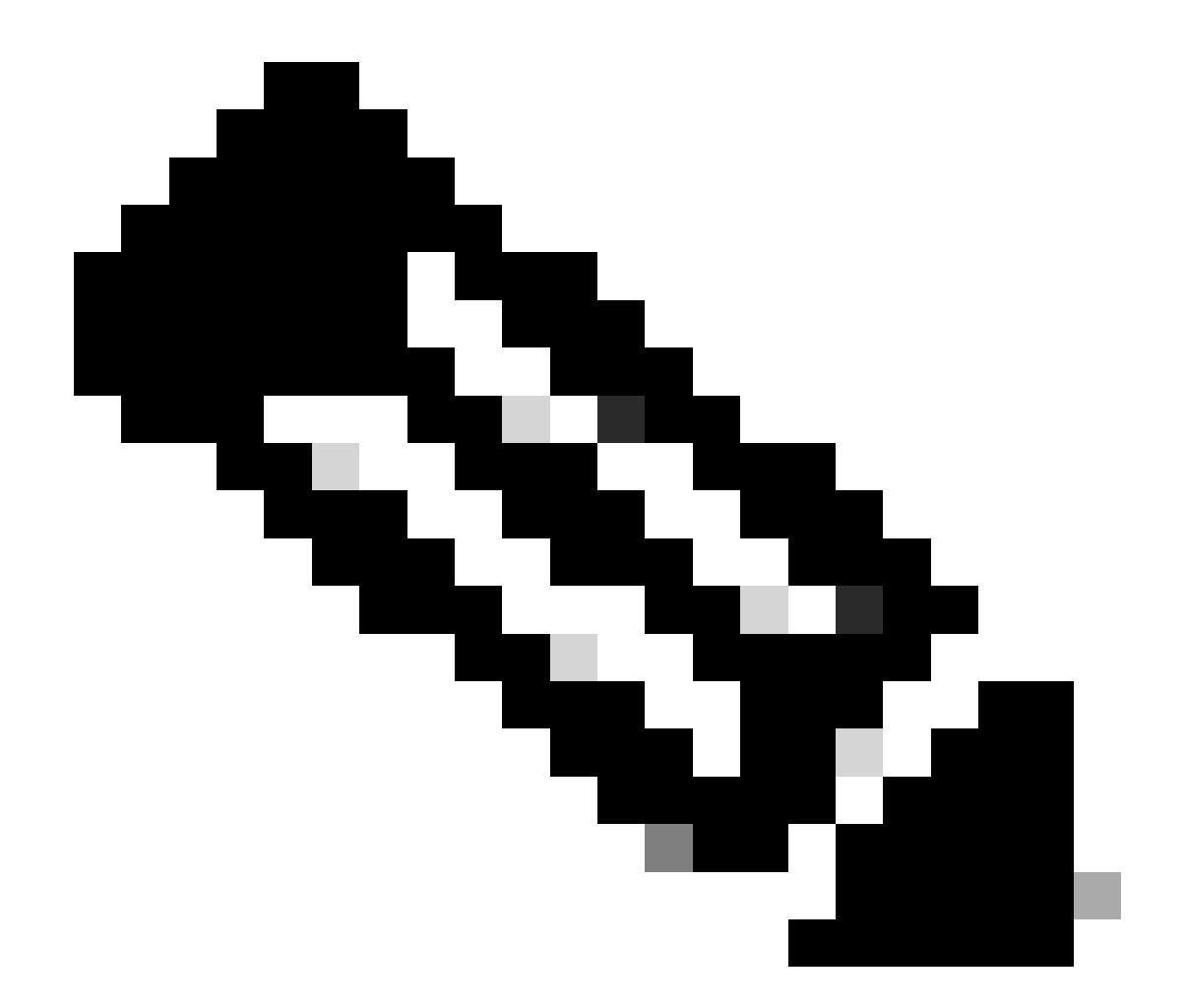

註:從7.x升級到9.3.8/9.3.9導致vPC上的40g埠關閉。如果對等鏈路使用40 G連線,建議將 兩台交換機都升級到9.3.8/9.3.9以啟用40G或路徑需要遵循: I7(7) - 9.3(1) - 9.3(9)。

# 更換vPC交換機期間的最佳實踐

預檢查

show version show module show spanning-tree summary show vlan summary show ip interface brief show port-channel summary show vpc show vpc brief show vpc role show vpc peer-keepalives show vpc statistics peer-keepalive show vpc consistency-parameters global show vpc consistency-parameters interface port-channel<> show vpc consistency-parameters vlans show run vpc all show hsrp brief show hsrp show run hsrp show vrnp show vrrp Show vrrp Show vrrp brief Show vrrp interface vlan <vlan\_number> Show vrrp interface vlan <vlan\_number> Show vrrp interface vlan <vlan\_number> Show run vrrp

### 步驟

- 1. 逐個關閉所有vPC成員埠。
- 2. 關閉所有孤立埠。
- 3. 逐一關閉所有第3層物理鏈路。
- 4. 關閉vPC對等保持連線(PKA)鏈路。
- 5. 關閉vPC對等鏈路。
- 6. 確認有問題的交換器上的所有連線埠都已關閉。
- 7. 確保透過冗餘交換機上的共用命令將流量轉移到冗餘交換機。

```
show vpc
show vpc statistics
show ip route vrf all summary
show ip mroute vrf all summary
show ip interface brief
show interface status
show port-channel summary
show hsrp brief
Show vrrp brief
```

### 8. 確保已使用正確的映像和許可證設定更換裝置。

show version show module show diagnostic results module all detail show license show license usage show system internal mts buffer summary/detail show logging logfile show logging nvram

- 9. 使用備份配置正確配置交換機。
- 10. 如果啟用了自動恢復,請在替換過程中停用它。

```
Leaf-2(config)# vpc domain 1
Leaf-2(config-vpc-domain)# no auto-recovery
Leaf-2(config-if)# show vpc bri
Legend:
(*) - local vPC is down, forwarding via vPC peer-link
vPC domain id : 1□
Peer status : peer adjacency formed ok 

vPC keep-alive status : peer is alive \square
Configuration consistency status : success
Per-vlan consistency status : success
Type-2 consistency status : success
vPC role : primary
Number of vPCs configured : 1
Peer Gateway : Enabled
Dual-active excluded VLANs : - Graceful Consistency Check : Enabled
Auto-recovery status : Disabled
Delay-restore status : Timer is off. (timeout = 30s)
Delay-restore SVI status : Timer is off (timeout = 10s)
Delay-restore Orphan-port status : Timer is off.(timeout = 0s)
Operational Layer3 Peer-router : Disabled
Virtual-peerlink mode : Disabled
```

11. 確保粘滯位設定為False。

Leaf-5(config-vpc-domain)# show sys internal vpcm info all | i i stick OOB Peer Version: 2 OOB peer was alive: TRUE Sticky Master: FALSE

- 12. 如果粘滯位設定為True,則重新配置vPC角色優先順序。這意味著重新應用角色優先順序的原始配置。
  - vPC域1 <== 1是原始交換機上提到的vPC域編號
  - 角色優先順序2000 <==示例:如果2000是在原始交換機上設定的vPC角色優先順序
- 13. 嚴格按照以下順序打開介面:
  - 1. 啟動對等保持連線鏈路。
  - 2. 啟動vPC對等鏈路。
  - 3. 確認vPC角色已正確建立。
  - 4. 按以下順序逐個顯示交換機上的其餘介面:
    - 1. vPC成員埠
    - 2. 孤立埠(非vPC埠)
    - 3. 第3層物理介面

## 驗證後檢查

show version show module show diagnostics result module all detail show environment show license usage

show interface status show ip interface brief show interface status err-disabled show cdp neighbors show redundancy status show spanning-tree summary show port-channel summary show vpc show vpc brief show vpc role show vpc peer-keepalives show vpc statistics peer-keepalive show vpc consistency-parameters global show vpc consistency-parameters interface port-channel1 show vpc consistency-parameters vlans show hsrp brief show vrrp brief

# VXLAN部署的vPC注意事項

 在vPC VXLAN上,如果SVI數量增加,建議增加vPC配置下的延遲恢復介面vlan計時器。例如,如果有1000個VNI和1000個SVI,則建議將延遲恢復介面vlan計時器 增加到45秒。

<#root>

switch(config-vpc-domain)#

delay restore interface-vlan 45

- 對於vPC,環回介面有兩個IP地址:主IP地址和輔助IP地址。
  - ◎ 主要IP位址是唯一的,且由第3層通訊協定使用。
  - 環回上的輔助IP地址是必要的,因為介面NVE將其用作VTEP IP地址。兩個 vPC對等體上的輔助IP地址必須相同。
- NVE抑制計時器需要高於vPC延遲還原計時器。

```
Leaf-2(config-if-range)# show nve interface nve 1 detail
Interface: nve1, State: Up, encapsulation: VXLAN
VPC Capability: VPC-VIP-Only [notified]
Local Router MAC: 003a.9c28.2cc7
Host Learning Mode: Control-Plane
Source-Interface: loopback1 (primary: 10.1.1.41.1.4, secondary: 10.1.1.10)
Source Interface State: Up
Virtual RMAC Advertisement: Yes
NVE Flags:
Interface Handle: 0x49000001
Source Interface hold-down-time: 180
Source Interface hold-up-time: 30
Remaining hold-down time: 0 seconds
Virtual Router MAC: 0200.1401.010a
Interface state: nve-intf-add-complete
Fabric convergence time: 135 seconds
Fabric convergence time left: 0 seconds
```

- 如需最佳實務,請在vPC環境中啟用自動復原。儘管很少見,但vPC自動恢復功能 可能會讓您處於雙活動場景。
- vPC對等交換機功能允許一對vPC對等裝置在第2層拓撲中顯示為單個生成樹協定 根(它們具有相同的網橋ID)。必須在兩個vPC對等裝置上配置vPC對等交換機才 能正常運行。命令如下:

N9K(config-vpc-domain)# peer-switch

 vPC對等網關允許vPC對等裝置充當傳送到另一個對等裝置路由器MAC的資料包的 活動網關。它保持流量本地轉發到vPC對等裝置,並避免使用對等鏈路。當它啟用 對等網關功能時,對流量和功能沒有影響。

N9k-1(config)# vpc domain 1 N9k-1(config-vpc-domain)# peer-gateway

• 引入了Layer3 peer-router命令,能夠透過vPC進行路由。

N9k-1(config)# vpc domain 1 N9k-1(config-vpc-domain)# layer3 peer-router N9K-1(config-vpc-domain)# exit

N9K-1# sh vpc Legend: (\*) - local vPC is down, forwarding via vPC peer-link vPC domain id : 100 Peer status : peer adjacency formed ok vPC keep-alive status : peer is alive Configuration consistency status : success Per-vlan consistency status : success Type-2 consistency status : success vPC role : secondary, operational primary Number of vPCs configured : 2 Peer Gateway : Enabled Peer gateway excluded VLANs : -Peer gateway excluded bridge-domains : -Dual-active excluded VLANs and BDs : -Graceful Consistency Check : Enabled Auto-recovery status : Enabled (timeout = 240 seconds) Operational Layer3 Peer-router : Enabled

強烈建議

• 必須在第3層對等路由器之前啟用對等網關。

- 兩個vPC對等體都必須配置第3層對等路由器才能生效。
- 為VXLAN啟用組播IP地址時將Supress-arp作為最佳實踐。
- 在vPC VXLAN交換矩陣中使用單獨的環回IP地址進行控制和資料平面。
- 在具有MSTP的vPC中,兩個vPC對等體上的網橋優先順序必須相同。
- 要獲得最佳收斂結果,請微調vPC延遲恢復和NVE介面抑制計時器。

# 相關資訊

- <u>Nexus 9000系列交換機文檔</u>
- <u>Cisco Nexus 9000 系列 NX-OS 介面組態指南(9.3(x) 版)</u>
- <u>Cisco Nexus 9000系列NX-OS驗證可擴充性指南,版本9.2(1)</u>-包括vPC可擴充性編號(CCO)
- Cisco Nexus 9000系列交換機的推薦思科NX-OS版本
- Nexus 9000系列交換機發行版本註釋
- Cisco Nexus 9000系列NX-OS VXLAN配置指南,版本9.2(x) vPC交換矩陣對等部分
- <u>配置EVPN Vxlan IPV6重疊配置示例</u>
- <u>設計和配置指南:Cisco Nexus 7000系列交換機上的虛擬埠通道(vPC)最佳實踐</u>- N7k和N9k vPC理論相似,本參考介紹有關最佳實踐的其他資訊
- <u>配置和檢驗雙面虛擬vPC</u>

## 關於此翻譯

思科已使用電腦和人工技術翻譯本文件,讓全世界的使用者能夠以自己的語言理解支援內容。請注 意,即使是最佳機器翻譯,也不如專業譯者翻譯的內容準確。Cisco Systems, Inc. 對這些翻譯的準 確度概不負責,並建議一律查看原始英文文件(提供連結)。